## New IHO S63 1.1 Public Key for ECDIS

Please refer to below general Public Key installation information as well as attached Furuno specific info for installation of new IHO S63 1.1 Public Key for ECDIS.

How to Install a New IHO Certificate in ECDIS.

The current IHO certificate, which holds the public key for the S-63 decryption, is due to expire in August 2013. The IHO has recently released a new certificate, which is valid until 2033. To obtain this new certificate it is recommended to visit the IHO website and download the file 'New IHO Certificate Expires 2033'.

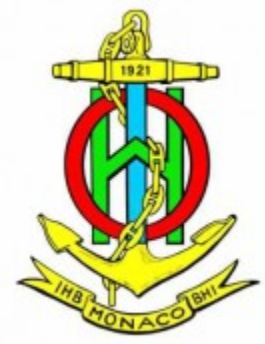

Extract the IHO.CRT file from the downloaded ZIP file and store the IHO.CRT on a removable media (e.g. USB Drive) in order to transfer it into <u>ECDIS</u>. S-63 Edition 1.0 CDs have a certificate stored on the CD itself, so the IHO.CRT stored in <u>ECDIS</u> is not needed for S-63 Edition 1.0 charts.

S-63 Edition 1.1 Media will not have a certificate on the media. For S-63 Edition 1.1 the IHO.CRT file stored in the <u>ECDIS</u> will be used. If the stored IHO.CRT has expired a warning will be generated during the import of S-63 charts, but the import will proceed anyhow.

Please find <u>here</u> the download link.

## **FEA-2107 Public Key Installation**

## 8.6.11 How to manage public key from an RENC, JHA

The procedure below shows how to manage a public key. There are two types of public keys:

- RENC: Primar, AVCS (file name: PRIMAR.PUB)
- JHA (file name: IHO.PUB)

You must load a public key when you load a chart.

1. Select Chart Permits from the Chart menu.

| Chart Pe             | rmits          | Source fi          | lter       | ×            |
|----------------------|----------------|--------------------|------------|--------------|
| Select               | All            | ALL                | ▶          | Public Key   |
| Unselec              | t All          |                    |            |              |
| Cell                 | Expir          | res Type           | e Edt      |              |
| B13VLBNK<br>DE221000 | (2003<br>(2003 | 7 31) S<br>7 31)   | 2-         | Non-HO       |
| DE316001<br>DE316002 | (2003<br>(2003 | 731)S<br>731)S     | 3-<br>3-   | Remove       |
| DE316003<br>DE316003 | (2003)         | 7 31) S<br>7 31)   | 4-         | Load File    |
| DE316004             | (2003          | 7 31) S<br>7 31) S | 1-         | Backup       |
| DE416010             | (2003          | 7 31) S            | 2-         | Баскир       |
| DE416020<br>DE416030 | (2003)         | 7 31) S<br>7 31) S | 4-<br>3- 🔽 | Enter Manual |

2. Click the **Public Key** button to show the Public Key Dialog box.

| Public Key D                       | ialog        |              |              |              |              |              |              |              |                   |              |              |              |              | X             |
|------------------------------------|--------------|--------------|--------------|--------------|--------------|--------------|--------------|--------------|-------------------|--------------|--------------|--------------|--------------|---------------|
| // BIG p<br>FCA6 82CE<br>01F3 5B91 | 8E12<br>A47E | CABA<br>6DF6 | 26EF<br>3413 | CCF7<br>C5E1 | 110E<br>2ED0 | 526D<br>899B | B078<br>CD13 | B05E<br>2ACD | DECB<br>50D9      | CD1E<br>9151 | B4A2<br>BDC4 | 08F3<br>3EE7 | AE16<br>3759 | 17AE<br>2E17. |
| // BIG q<br>962E DDCC<br>// BIG q  | 369C         | BA8E         | BB26         | 0EE6         | B6A1         | 26D9         | 346E         | 38C5.        |                   |              |              |              |              |               |
| 6784 7182<br>3503 0871<br>// BTG v | 7A9C<br>FD73 | F44E<br>DA17 | E91A<br>9069 | 49C5<br>B32E | 147D<br>2935 | B1A9<br>630E | AAF2<br>1C20 | 44F0<br>6235 | 5 A4 3<br>4 D 0 D | 4D64<br>A20A | 8693<br>6C41 | 1D2D<br>6E50 | 1427<br>BE79 | 1B9E<br>4CA4. |
|                                    |              |              |              |              |              |              |              |              |                   |              |              |              |              |               |
|                                    |              |              |              |              |              |              |              |              |                   |              |              |              |              |               |
|                                    |              |              |              |              |              | Loa          | ad Ne        | W            |                   |              |              |              |              |               |

Public key dialog box for PRIMAR, AVCS

| Public Key D                       | ialog        |              |              |              |              |              |              |              |              |              |              |              |              | X             |
|------------------------------------|--------------|--------------|--------------|--------------|--------------|--------------|--------------|--------------|--------------|--------------|--------------|--------------|--------------|---------------|
| // BIG p<br>FCA6 82CE<br>01F3 5B91 | 8E12<br>A47E | CABA<br>6DF6 | 26EF<br>3413 | CCF7<br>C5E1 | 110E<br>2ED0 | 526D<br>899B | B078<br>CD13 | B05E<br>2ACD | DECB<br>50D9 | CD1E<br>9151 | B4A2<br>BDC4 | 08F3<br>3EE7 | AE16<br>3759 | 17AE<br>2E17. |
| 962E DDCC                          | 369C         | BA8E         | BB26         | 0EE6         | B6A1         | 26D9         | 346E         | 38C5.        | •            |              |              |              |              |               |
| 6784 71B2<br>3503 0B71<br>// BIG y | 7A9C<br>FD73 | F44E<br>DA17 | E91A<br>9069 | 49C5<br>B32E | 147D<br>2935 | B1A9<br>630E | AAF2<br>1C20 | 44F0<br>6235 | 5A43<br>4D0D | 4D64<br>A20A | 8693<br>6C41 | 1D2D<br>6E50 | 1427<br>BE79 | 1B9E<br>4CA4. |
|                                    |              |              |              |              |              | Loa          | ad Ne        | W            |              |              |              |              |              |               |

Public key dialog box for JHA

3. Insert the floppy disk/CD-ROM/USB memory that contains the public key then click the **Load New** button to load a new public key. The "Permit load" dialog box appears.

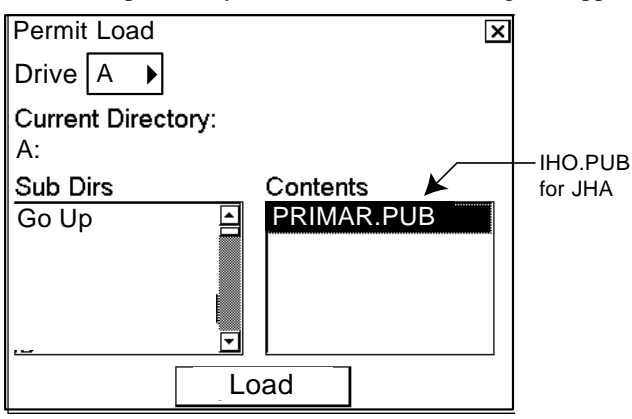

4. Select "PRIMAR.pub" (or IHO.PUB) from the Contents window then click the **Load** button. The Public Key Dialog box appears, showing the contents loaded to the ECDIS.

| ſ | Public Key D                                   | ialog        |              |              |              |              |              |              |              |              |              |              |              |              | ×             |
|---|------------------------------------------------|--------------|--------------|--------------|--------------|--------------|--------------|--------------|--------------|--------------|--------------|--------------|--------------|--------------|---------------|
|   | // BIG p<br>FCA6 82CE<br>01F3 5B91<br>// BTG 2 | 8E12<br>A47E | CABA<br>6DF6 | 26EF<br>3413 | CCF7<br>C5E1 | 110E<br>2ED0 | 526D<br>899B | B078<br>CD13 | B05E<br>2ACD | DECB<br>50D9 | CD1E<br>9151 | B4A2<br>BDC4 | 08F3<br>3EE7 | AE16<br>3759 | 17AE<br>2E17. |
|   | 962E DDCC                                      | 369C         | BA8E         | BB26         | 0EE6         | B6A1         | 26D9         | 346E         | 38C5         | •            |              |              |              |              |               |
|   | 6784 71B2<br>3503 0B71<br>// BIG y             | 7A9C<br>FD73 | F44E<br>DA17 | E91A<br>9069 | 49C5<br>B32E | 147D<br>2935 | B1A9<br>630E | AAF2<br>1C20 | 44F0<br>6235 | 5A43<br>4D0D | 4D64<br>A20A | 8693<br>6C41 | 1D2D<br>6E50 | 1427<br>BE79 | 1B9E<br>4CA4. |
|   | 96EF 14E3                                      | 2BA5         | 3729         | 28F2         | 4F15         | B073         | 0C49         | D31B         | 28E5         | C764         | 1002         | 564D         | B959         | 95B1         | 5CF8          |
|   | 800E D54E                                      | 3548         | 67B8         | 2889         | 597B         | 1582         | 69EO         | 79F0         | C4F4         | 926B         | 1776         | 1CCB         | 9EB7         | 7C98         | 7EF8          |
|   |                                                |              |              |              |              |              |              |              |              |              |              |              |              |              |               |
|   | View Cu                                        | rrent        |              |              |              |              | Loa          | ad Ne        | ew.          |              |              |              | Ac           | cept         | New           |

5. To accept the contents, click the **Accept New** button to accept the new public key. (Click the X button if you don't accept.)

## **FMD ECDIS Public Key Installation**

The procedure below shows how to install a public key. Public keys are used with ENC charts that support S-63 authorization. The public key is pre-installed; however, you must install a new public key whenever you install new chart or updates to existing charts.

Generally, there are two types of public keys:

- RENC: For example, Primar (file name: PRIMAR.PUB)
- JHA (file name: IHO.PUB)

You must load a public key whenever you load a chart.

- 1. Insert the media that contains the public key.
- 2. Get into the chart maintenance mode then click the [Public Key] button on the Instant Access Bar.

| Se | elec | t Public Key    | _×              |
|----|------|-----------------|-----------------|
|    |      | Public Key Name |                 |
|    |      | IHO.PUB         | Activate        |
|    | А    | PRIMAR.pub      |                 |
|    |      |                 | Display Content |
|    |      |                 |                 |
|    |      |                 |                 |
|    | _    |                 |                 |
|    |      | Load New Key    | Close           |

- 3. Click the [Load New Key] button to show the [Open File] dialog box.
- 4. Select the applicable .pub file from the [Open File] dialog box then click the [Open] button. The [Public Key] dialog box reappears.
- 5. Click the [Display Content] button on the [Public Key] dialog box to show the display contents.

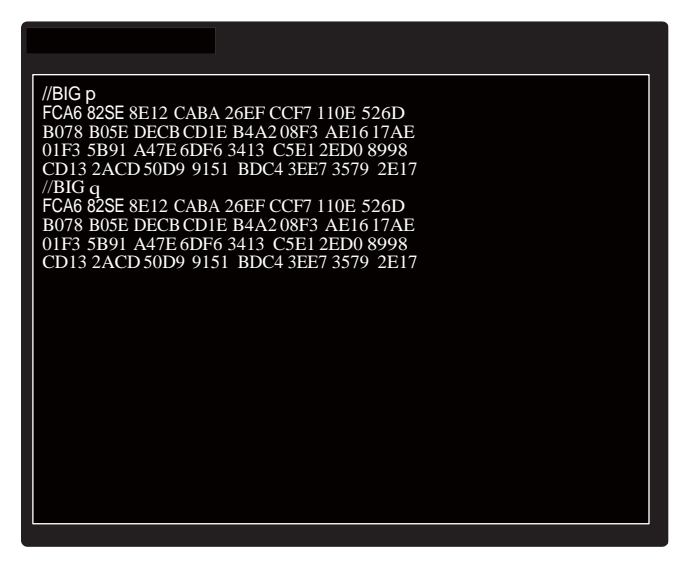

6. To accept the contents, click the [Activate] button.